# IT'S ALL ABOUT Your Benefits 2025

# Northwestern | HUMAN RESOURCES

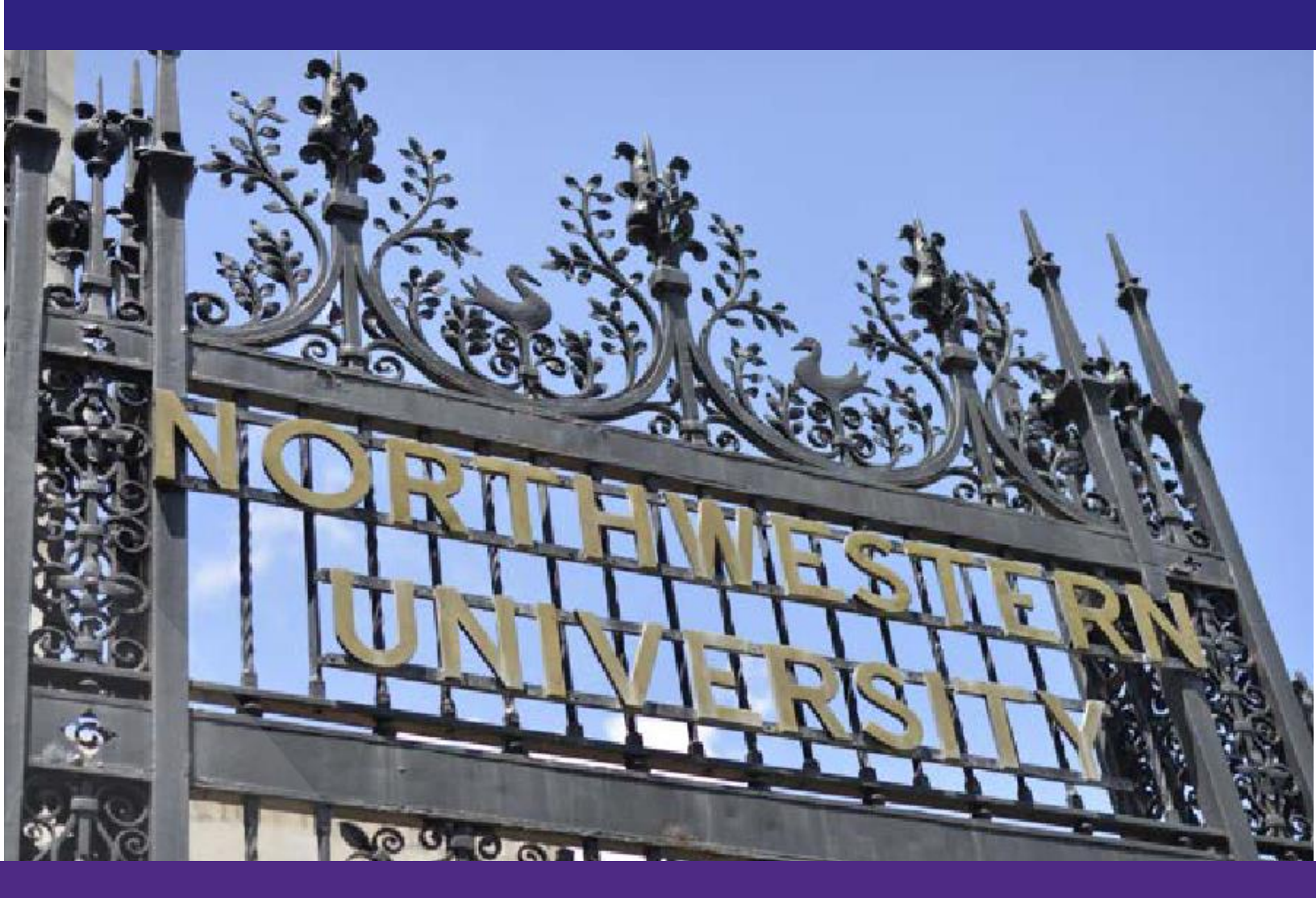

# **Open Enrollment Instruction Guide**

0000

### What's Inside

| Accessing Benefits Enrollment Portal                                                                          |  |  |  |  |  |
|----------------------------------------------------------------------------------------------------|--|--|--|--|--|
| Selecting Medical Coverage                                                                                    |  |  |  |  |  |
| Selecting Dental Coverage                                                                                     |  |  |  |  |  |
| Selecting Vision Coverage .                                                                                   |  |  |  |  |  |
| HSA Election                                                                                                  |  |  |  |  |  |
| FSA Election                                                                                                  |  |  |  |  |  |
| <ul> <li>Health Care</li> <li>Dependent Care &amp; Match</li> <li>Limited Purpose (Value PPO Only)</li> </ul> |  |  |  |  |  |
| Selecting Life Plans                                                                                          |  |  |  |  |  |
| <ul><li>Basic,</li><li>Supplemental,</li><li>Spouse Life Dependent Life</li></ul>                             |  |  |  |  |  |
| Disability Plans                                                                                              |  |  |  |  |  |
| LTD Buy up Evidence of Insurability                                                                           |  |  |  |  |  |
| Legal Plans                                                                                                   |  |  |  |  |  |
| Finalizing Enrollments                                                                                        |  |  |  |  |  |
| Complete EOI                                                                                                  |  |  |  |  |  |
| Uploading Documents                                                                                           |  |  |  |  |  |

If you have questions or need help completing Benefits Enrollment ...

Multifactor Authentication IssuesIT Help Desk:847-491-4357

consultant@northwestern.edu

General Benefits Questions
<u>Human Resources</u>: 847-491-4700
<u>askHR@northwestern.edu</u>

- 1. Login to myHR at https://myhr.northwestern.edu.
- 3. Select **My Health Benefits Elections** from the left-hand menu. You may need to disable your pop-up blockers.
- 2. Select the **Benefits** tile in myHR Self Service.

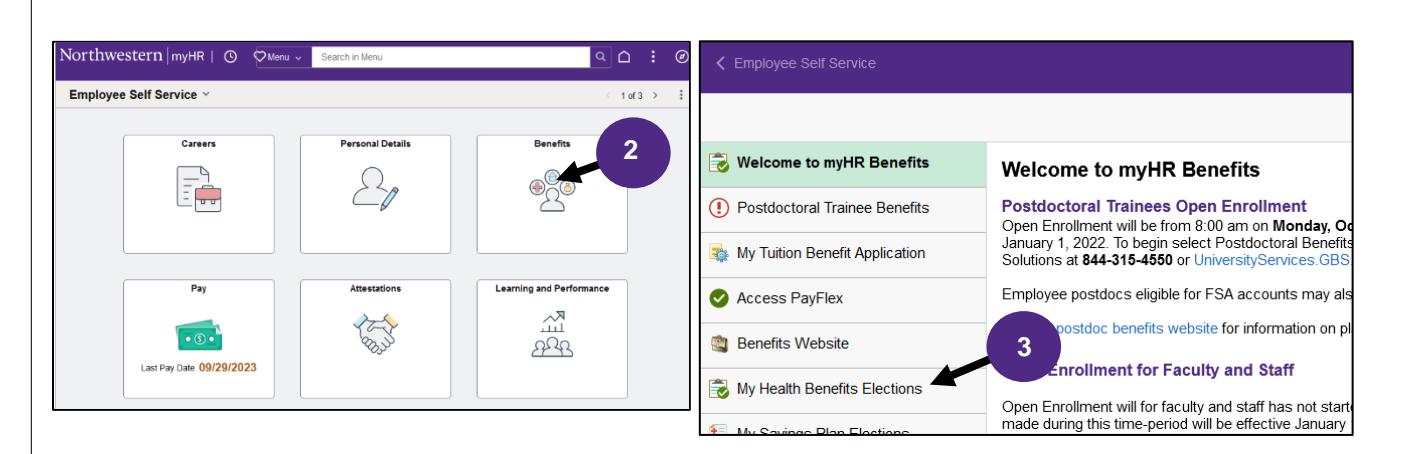

4. Select Get started or Begin Open Enrollment from the center of the page.

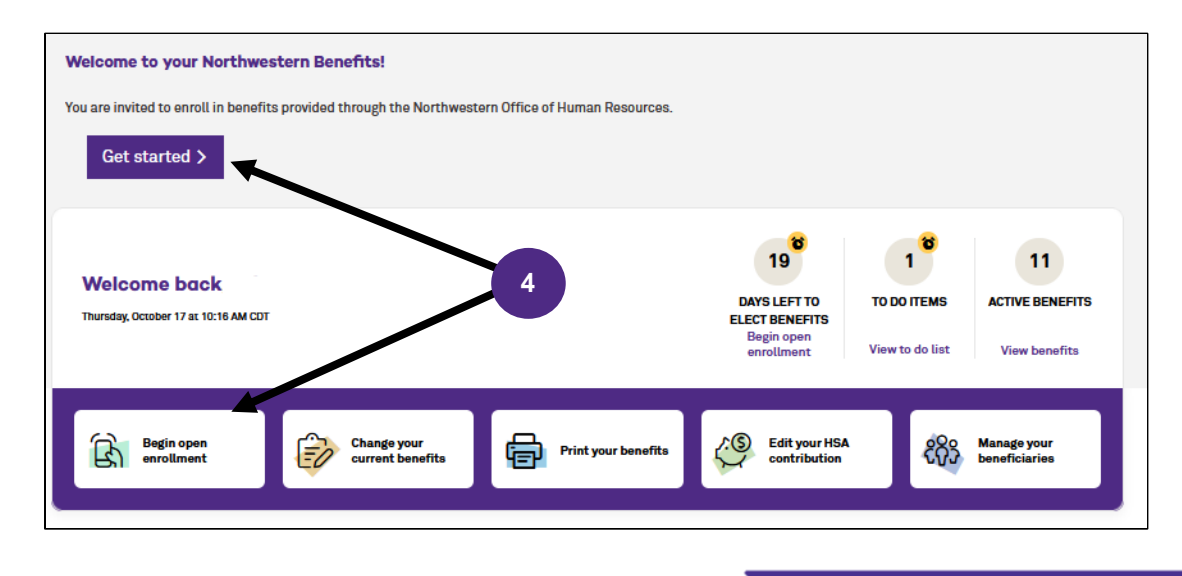

**Selecting Benefit Plans** 

Your current elections will be selected, with the exception of **FSA and HSA plans** which need to be elected each year and the **Tobacco Surcharge** which requires action to waive for 2025. You will first be prompted to review/edit/add any dependents. To update/add any plans or elect an FSA or HSA plan, select <u>Edit Coverage</u> next to each benefit. Once you make your changes, you must hit **Complete your benefits** at the bottom of the page.

#### **Review/Edit/Add Dependents**

 Review/add/update dependents you want covered in 2025. To add, select Create dependent profile. If adding a new dependent, you will need to provide proof of relationsh when adding them to the medical plan. To update, select Edit. Otherwise, select Next.

| Note: You'll also be able to<br>benefits. | add dependents and select | who you want to cover wh | en you enroll in or | edit your |
|-------------------------------------------|---------------------------|--------------------------|---------------------|-----------|
| add a dependent, click 'C                 | reate dependent profile'  |                          |                     |           |
| Name                                      | Relationship              | Date of Birth            | Gender              | Action    |
| Wilma Wildcat                             | Spouse                    | 6/13/1962                | Female              | Edit      |
| William Wildcat                           | Child                     | 5/3/2022                 | Male                | Edit      |
|                                           | 1                         |                          |                     |           |
| Create dependent profile                  |                           |                          |                     |           |

### A note from your Benefits Administrator

If you are adding a spouse and/or child to your health insurance that was not previously verified, you will need to provide documentation to prove dependency. Please note the following document options on the link below. Documents should be uploaded in myHR via My Documents. • Dependent Verification

**Selecting Medical Coverage** 

х

1. If you would like to make a change to your coverage or if you wish to enroll, select **Edit Coverage**.

| P. | Medical<br>Helps cover the cost of medical<br>and surgical expenses. | Value PPO 2025                            | \$308.00<br>per month |
|----|----------------------------------------------------------------------|-------------------------------------------|-----------------------|
| Ŋ  | You had this benefit last year                                       | Effective 01/01/2025<br>Show plan details |                       |
|    |                                                                      | Edit coverage Decline                     |                       |

2. At the top of the page, you will see who is currently enrolled and eligible for the plan. To add a dependent select Add Dependent.

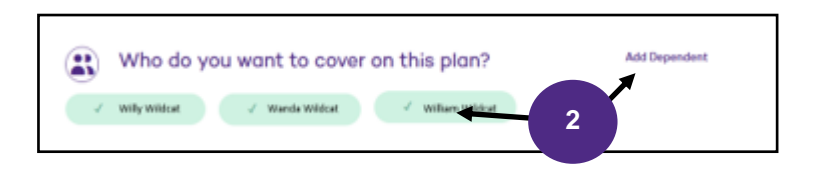

#### Selecting Medical Coverage Cont.

 You will be presented with all the health insurance plans available to you. A modeling tool is available to help you determine the best option for you and your family. Select Get Started to launch the tool. Otherwise hit *No thanks* and skip to the *Comparing Health Plans* (pp 7).

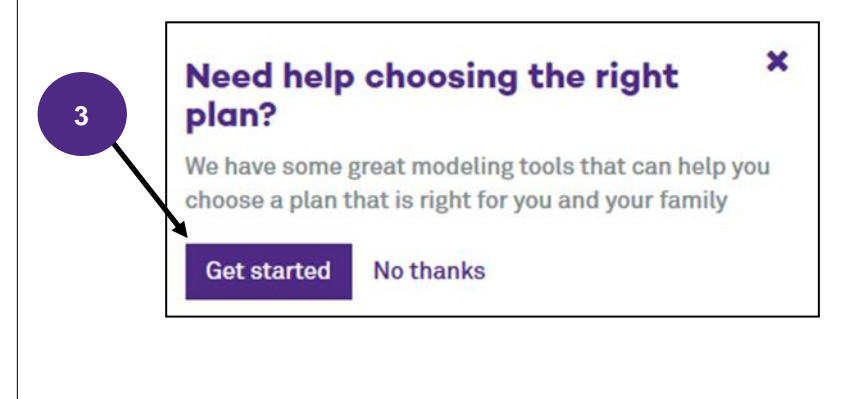

4. The tool loads with the National Averages for medical services, which includes the average number of services and cost incurred by Americans. You can customize this for yourself by selecting the "Customize Usage" option instead. Select Add Contribution at the top of the page to enter FSA and HSA information.

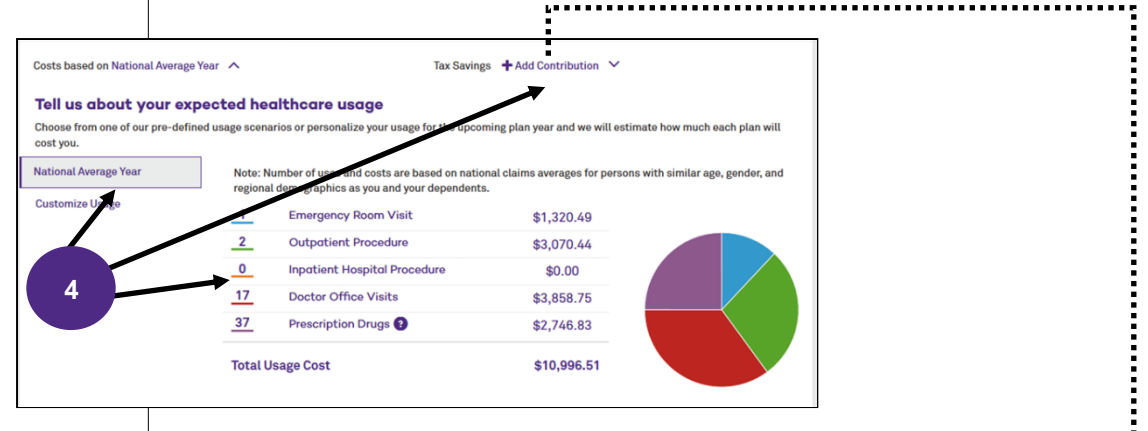

Note: You are not committing to any enrollment nor is Northwestern able to access information entered in this modeling tool.

| •                                                        |                                                                             |                                                          |                                                                                  |                                                                                                    |                                                                                                    |                                                                                                    |
|----------------------------------------------------------|-----------------------------------------------------------------------------|----------------------------------------------------------|----------------------------------------------------------------------------------|----------------------------------------------------------------------------------------------------|----------------------------------------------------------------------------------------------------|----------------------------------------------------------------------------------------------------|
|                                                          |                                                                             |                                                          |                                                                                  |                                                                                                    |                                                                                                    |                                                                                                    |
| account with pre-tax dollars can lower your taxable inco | ome and save                                                                | you money. Fi                                            | nd out how much                                                                  | below!                                                                                                    |                                                                                                    |                                                                                                    |
|                                                          |                                                                             |                                                          |                                                                                  |                                                                                                    |                                                                                                    |                                                                                                    |
|                                                          |                                                                             |                                                          |                                                                                  |                                                                                                    |                                                                                                    |                                                                                                    |
|                                                          |                                                                             |                                                          |                                                                                  |                                                                                                    |                                                                                                    |                                                                                                    |
|                                                          |                                                                             |                                                          |                                                                                  |                                                                                                    |                                                                                                    |                                                                                                    |
|                                                          |                                                                             |                                                          |                                                                                  |                                                                                                    |                                                                                                    |                                                                                                    |
|                                                          |                                                                             |                                                          |                                                                                  |                                                                                                    |                                                                                                    | 1                                                                                                    |
| Annual Contribution                                      |                                                                             | Contributio                                              | n Limits                                                                         |                                                                                                    |                                                                                                    |                                                                                                    |
| \$                                                       |                                                                             |                                                          | Minimum                                                                          | Maximum                                                                                                    | 55+ Additional                                                                                                    |                                                                                                    |
| Contribute Maximum                                       |                                                                             | Single                                                   | -                                                                                | \$3,400.00                                                                                                    | \$1,000.00                                                                                                    |                                                                                                    |
| Total savings:                                           | \$0.00                                                                      | Family                                                   | -                                                                                | \$6,750.00                                                                                                    | \$1,000.00                                                                                                    |                                                                                                    |
| -                                                        |                                                                             |                                                          |                                                                                  |                                                                                                    |                                                                                                    |                                                                                                    |
|                                                          | Annual Contribution  Annual Contribution  Contribute Maximum Total asvings: | Annual Centribution S Centribution Tetal savings: \$0.00 | Annual Centribution Centribution Centribution Single Total average: 60.00 Family | Annual Cestribution Cestribution Cestribution Cestribution Cestribution Cestribution Cestribution Single - Tetal savings: 60.50 Family - | Annual Castribution Annual Castribution Centribution Centribution S Centribution Limits Single – \$3,400.00 Fanaly – \$4,750.00 | Annual Centribution           Annual Centribution         Centribution Limits           S         Minimum         Maximum         56+ Additional           Centribution Limits         Single         —         \$3,400,00         \$1,000,00           Total savings:         60,00         Family         —         \$6,750,00         \$1,000,00 |

۷

Enter expected HSA **and** FSA costs to better evaluate which health plans

#### Selecting Your Medical Plan Cont.

Once you are done reviewing the modeling tool and have made your choice of health plans:

- Click the Select Plan or Currently Selected box under the plan in which you wish to enroll;
- If you select the HMO Illinois plan, you will be prompted to select a Primary Care Provider (PCP) for both you and your dependents. A link is provided to BCBSIL's provider finder. When on the web select "Illinois" and click "search." Be sure to select "HMO Illinois" from the plan networks drop down. The PCP number from BCBSIL's website should be entered at the time of enrollment.

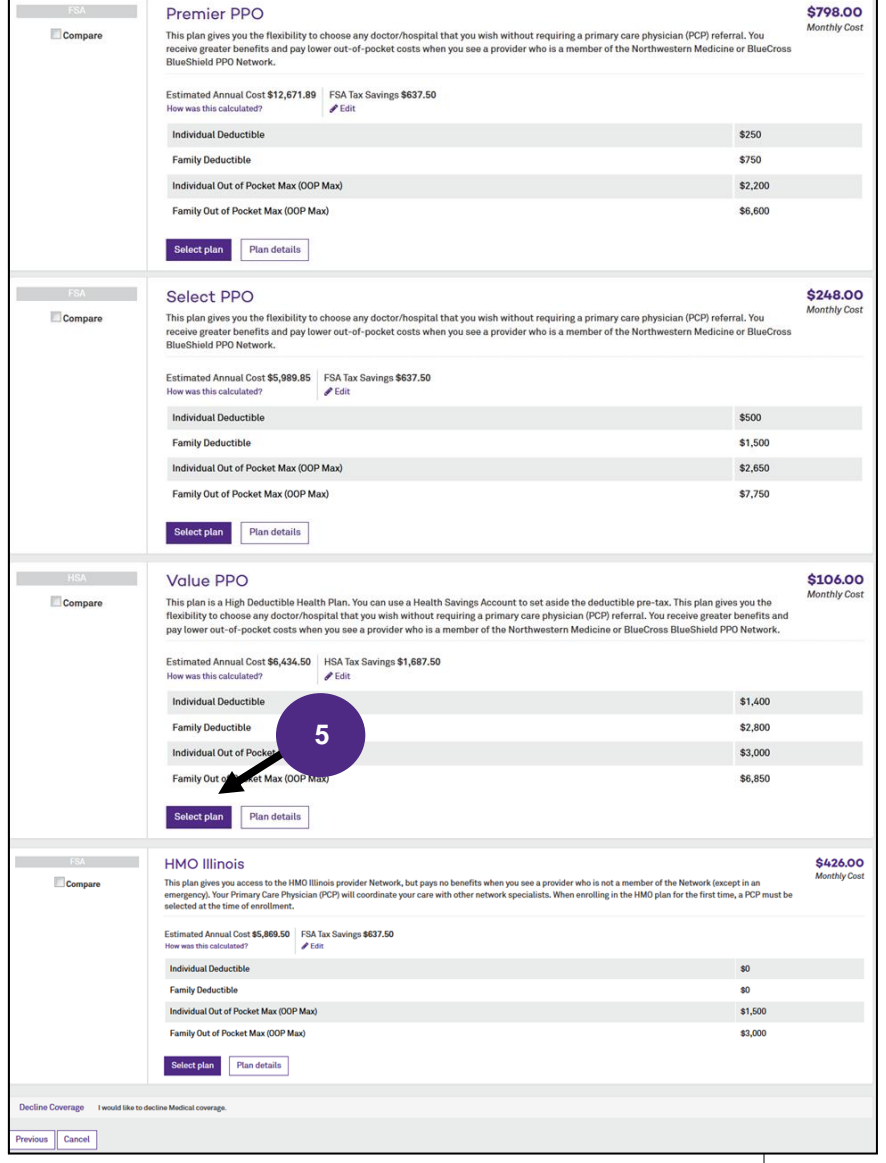

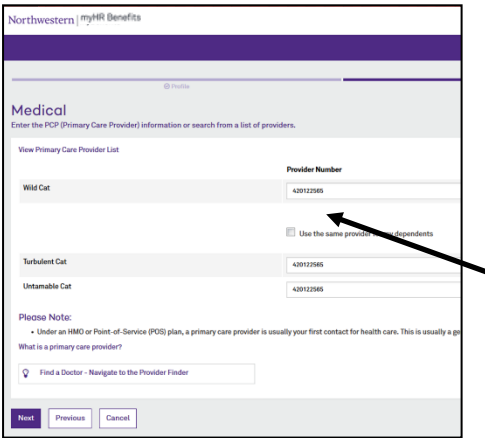

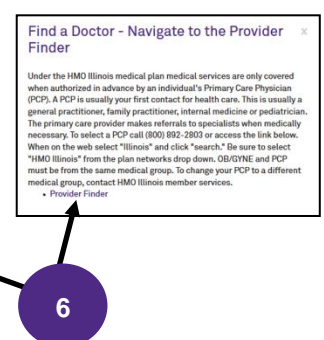

NOTE: For the HMO health plan, OB/GYN and PCP must be from the same medical group.

- If you select the Value PPO plan, you will be prompted with the option to elect a Health Savings Account (HSA) - See detailed instructions on page 10 starting with Step 2.
- 8. After selecting your health plan, you will be prompted with the option to elect a Health Care, Limited Care, or Dependent Care FSA for the next plan year See detailed instructions on page 11 starting with Step 2.
- 9. If enrolled in a medical plan, you will be prompted to indicate if you and/or anyone covered on the plan has used **tobacco** in the past 6 months. If you have, you will be assessed a \$50 per month surcharge.

You Must Select <u>Complete your</u> <u>benefits</u> on The Main Enrollment Page to Complete Your Elections. See Page 15.

#### **Saving Medical Election**

You will be brought to the Health Summary screen. You can select **Edit Plan** to make any changes or select **Save** at the bottom left to save these choices and return to the home section to review all benefits. Make sure you review your **Tobacco Surcharge** election. If you and/or a covered dependent has used tobacco in the last 6 months you will be assessed a \$50 per month surcharge. Enrollment is not complete until you select **Complete your benefits** on the following screen.

| •                                                          | Medical                                                                                                    | Cost Summary<br>This is a summary of your OE benefit elections. |  |
|------------------------------------------------------------|----------------------------------------------------------------------------------------------------|-----------------------------------------------------------------|--|
|                                                            | Volue PPO 2025                                                                                                    |                                                                 |  |
|                                                            | Utforced by: Blass Cross Blass Sheat of Blarcos Effection Date: 1010/2015                                                                                                    | Benefit Elections (9 items)                                     |  |
|                                                            | You Pay, \$200.00 per month                                                                                                    | Monthly                                                         |  |
|                                                            |                                                                                                    | Macacai<br>Tobacco Surcharge                                    |  |
|                                                            |                                                                                                    | Dental                                                          |  |
|                                                            | Additional Information                                                                                                    | Life                                                            |  |
|                                                            | Show details ~                                                                                                    | Supplemental Life<br>Supplemental Socure Life                   |  |
|                                                            |                                                                                                    | Supplemental Child Life                                         |  |
|                                                            | Edit coverage Edit plan Plan details                                                                                                    | Long Rem Disability                                             |  |
|                                                            |                                                                                                    | You Pay 🕤                                                       |  |
| <b></b>                                                    | Tobacco Surcharge                                                                                                    | Monthly Total 💿                                                 |  |
|                                                            | Tobacco Surcharge 2025                                                                                                    |                                                                 |  |
|                                                            | Offored By: Other                                                                                                    |                                                                 |  |
|                                                            | Effective Date: 01/01/2025                                                                                                    |                                                                 |  |
|                                                            | tou regrad.vu per monton                                                                                                    |                                                                 |  |
|                                                            | Editorenge                                                                                                    |                                                                 |  |
| 4                                                          | Health Savings Account (HSA)<br>©Consege Bacimet on \$1001/2025                                                                                                    |                                                                 |  |
|                                                            | Edit coverage                                                                                                    |                                                                 |  |
| Ċ                                                          | Health FSA                                                                                                    |                                                                 |  |
| 2                                                          | Coverage Declined as of 01/01/2021                                                                                                    |                                                                 |  |
|                                                            | Edit coverage                                                                                                    |                                                                 |  |
|                                                            |                                                                                                    |                                                                 |  |
| Health FS<br>If you are de<br>plan, provide<br>may be able | SA:<br>the second second | n this<br>you                                                   |  |
|                                                            |                                                                                                    |                                                                 |  |

**Selecting Your Dental Plan** 1. To enroll or change dental coverage, select Edit Coverage. Dental X Declined R 2. Verify everyone you want covered on the plan in the You have declined this benefit. Provides coverage to save you money and help ensure a healthy banner at the top of the screen. Change your mind? Hit "edit coverage" below smile. Edit coverage 3. Click the Select Plan or Currently Selected box under the plan in which you wish to enroll. \$12.00 Guardian Dental HMO (FCW) 2025 Monthly Cost You and each family member you cove dentist who is a member of the **NOTE: A link is** Guardian/First Commonwealth Denta etwork as your primary dental care Who do you want to cover on this plan?  $(\mathbf{R})$ provided to provider. The Guardian Dental plan is n. This means each dental service is has d. To view the copay information, click on a specific copayment amount th **Guardian's** "Plan Documents" belo 🗸 Wanda Wildcat Willy Wildcat William Wildcat provider finder. 2 The PCP number 🖕 Plan Documents ~ Select plan Plan details from Guardian's website must be **BCBSIL Dental PPO 2025** \$48.00 entered at the time Monthly Cost 4. If you select the HMO plan, you will You and your covered family members can go to any dentist, but you will generally receive of enrollment. higher benefits (and pay less out-of-pocket) for services you receive from a dentist who is a be prompted to select a Primary nber of the BCBSIL Dental PPO provider network. Care Dentist for both you and your ✓ Currently Selected Plan details dependents. Jorthwestern myHR Benefit Dental Find a Dentist - Access the Dental tal Care Provider Lief Provider Network PDP Code 4 Previous Cancel **Saving Dental Election** You will be brought to the Health Summary screen. You can select Edit Plan to make any changes or select Save at the bottom left to save these choices and return to the home section to review all benefits. Enrollment is not complete until you select **Complete your benefits** on the following screen. You Must Select Complete

| Dental                                         | Cost Summary<br>This is a summary of your OE benefit elections. |  |
|------------------------------------------------|-----------------------------------------------------------------|--|
| BCBSIL Dental PPO 2025                         |                                                                 |  |
| Offered By: Blue Cross Blue Shield of Illinois | Benefit Elections (9 items)                                     |  |
| Effective Date: 01/01/2025                     |                                                                 |  |
| You Pay: \$48.00 per month                     | Monthly                                                         |  |
|                                                | Medical                                                         |  |
|                                                | Tobacco Surcharge                                               |  |
|                                                | Dental                                                          |  |
|                                                | vision                                                          |  |
| Additional Information                         | Supplemental Life                                               |  |
| Show details V                                 | Supplemental Spouse Life                                        |  |
|                                                | Supplemental Child Life                                         |  |
| Edit coverage Edit plan                        | Long Term Disability                                            |  |
|                                                | You Pay 👔                                                       |  |
|                                                |                                                                 |  |

your benefits on The Main

Enrollment Page to Complete Your Elections.

See Page 15.

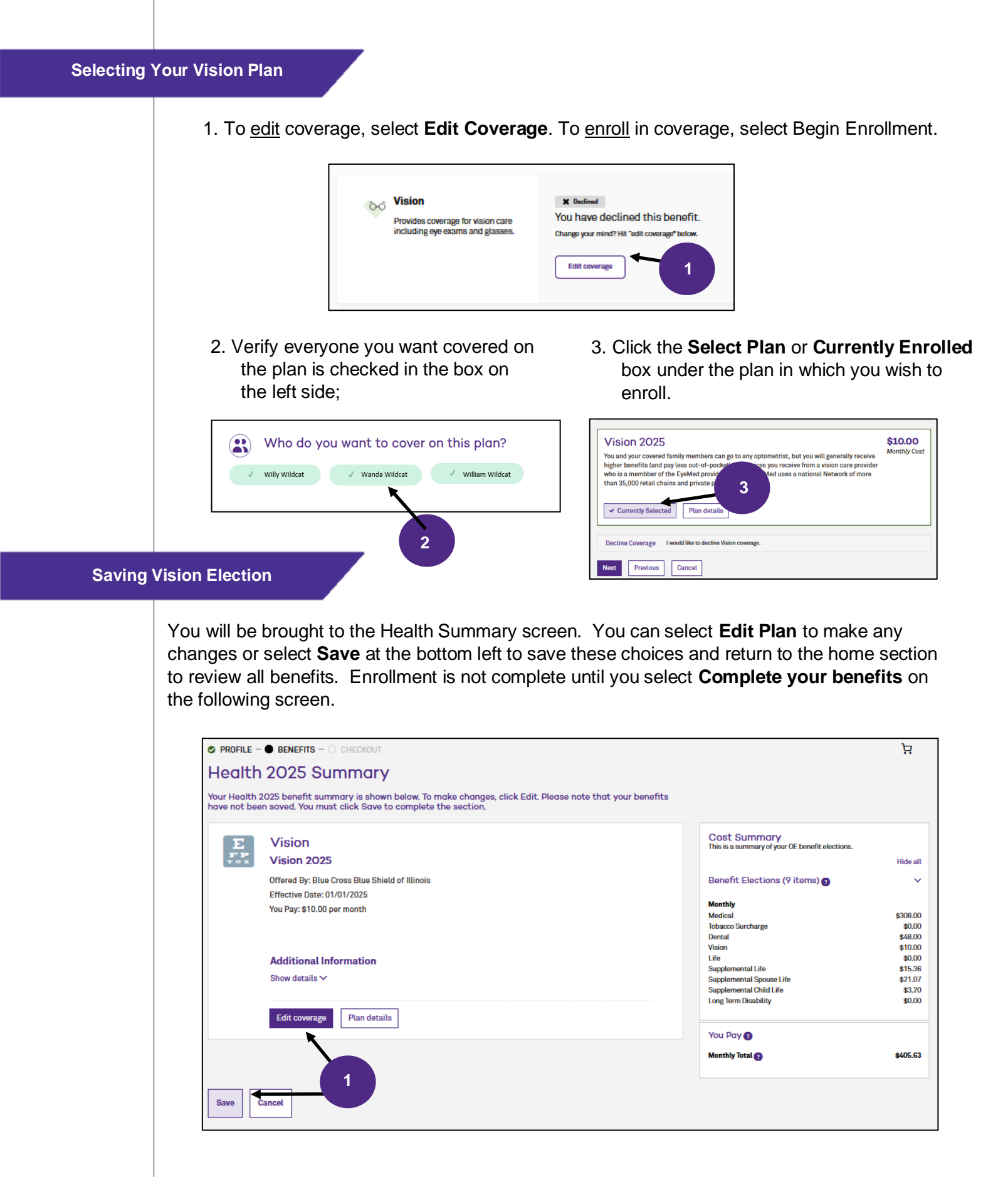

Health Savings Accounts (HSA) plans must be elected every year. If you made changes to your medical coverage during Open Enrollment, then you might have already been prompted to make your elections. If not, then follow the steps below to enroll.

Northwestern University offers matching funds up to \$1,000 for a single participant or \$2,000 for a family.

1. To enroll in the HSA click on **Select Plan**. To decline enrollment select **Decline Coverage**.

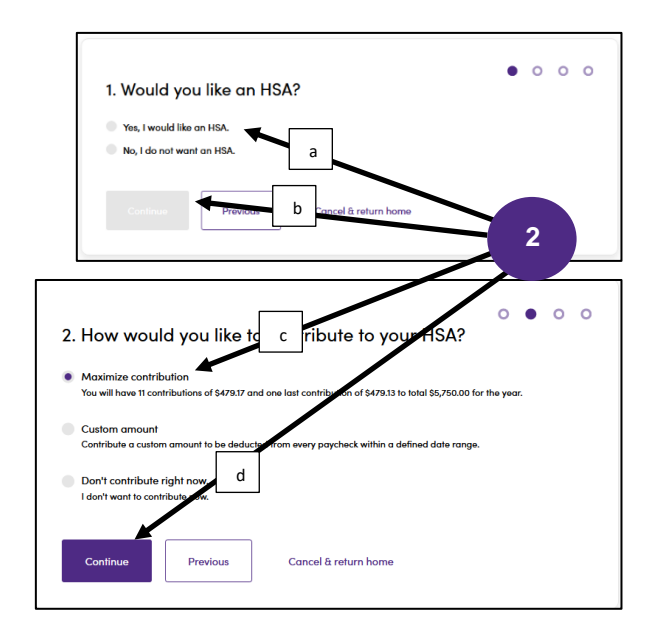

3. A summary will appear that shows how much you will contribute and how much the University will contribute. <u>Note</u> occasionally contributions cannot be made evenly from all checks so one check will have a different amount. Select **Save & Continue**.

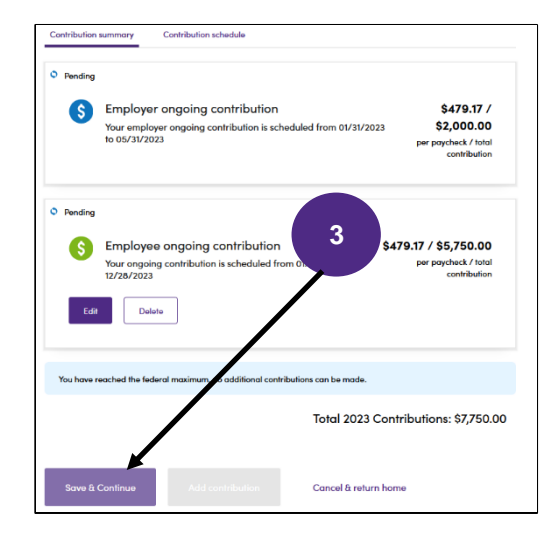

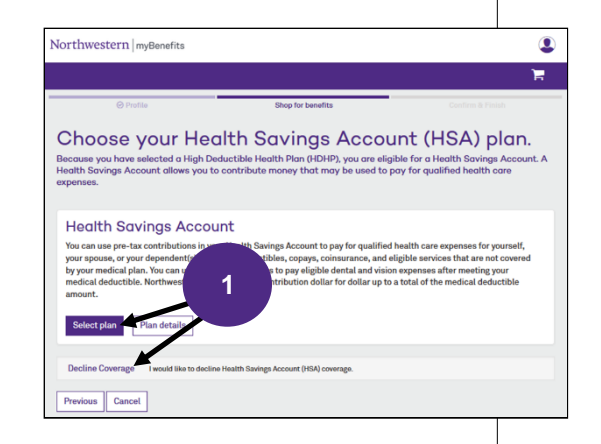

2. Select **Yes**, then **Continue**. Then enter the amount you wish to have deducted from each paycheck of the year. This amount should **not** include what you plan on receiving from the University Match. Click **Continue**.

Example: Twelve paychecks per year and you want to receive full <u>Single Match</u> of \$1,000:

Employee amount per pay \$83.34 \$2,000

4. Finally, read the acknowledgement, select *I Agree*, then click **Next.** 

| Northwestern myBenefits                                                                                                    |   |
|----------------------------------------------------------------------------------------------------|---|
|                                                                                                    |   |
| myHR Benefits Ø Profile                                                                                                    |   |
| Health Savings Account (HSA)<br>Acknowledgement                                                                                                    |   |
| Acknowledgement and Agreement <ul> <li>I am not enrolled in Medicare</li> <li>I cannot be claimed as a dependent on another person's tax return</li> <li>I understand that of the series is enrolled in a Health FSA I am not eligible to contribute to an HSB</li> <li>I understand that the series is enrolled in a Health FSA I am not eligible to contribute to an HSB</li> <li>I do not have a 4, which is a health care flexible spending account.</li> </ul> | A |
| Next Previous Cancel                                                                                                    |   |
|                                                                                                    |   |

#### Enrolling in FSA Plan

Health Care, Limited Care, and Dependent Care FSA plans must be elected every year. If you made changes to your medical, dental, or vision coverage during Open Enrollment, then you might have already been prompted to make your elections. If not, follow the steps below to enroll in a FSA for next plan year. **NOTE**: If you are enrolled in the Value PPO, you must elect your HSA first.

1. To begin select **Edit coverage** under Choose your Health, Dependent, or Limited Purpose FSA coverage.

| 0   | Health FSA                                                    | X Declined                                 |
|-----|---------------------------------------------------------------|--------------------------------------------|
| 0.0 | Set aside pre-tax dollars to cover                            | You have declined this benef               |
|     | certain out-of-pocket costs for<br>medical, depred and vision | Change your mind? Hit "edit coverage" belo |
|     | meurcat, dentar and visio                                     | Compare to last year's plan                |
| Ð   | You had this benefit last                                     |                                            |
|     |                                                               | Edit coverage                              |

 To participant in a Health Care or Limited Care FSA, click Select Plan. Otherwise select Decline Coverage to move to the summery page.

| $Northwestern     {\sf myHR}  {\sf Benefits}$                                                                                                    |                                                                                                    | ٩                                                                                                    |
|----------------------------------------------------------------------------------------------------|----------------------------------------------------------------------------------------------------|----------------------------------------------------------------------------------------------------|
|                                                                                                    |                                                                                                    | Ħ                                                                                                    |
| ⊗ Profile                                                                                                    | Shop for benefits                                                                                          |                                                                                                    |
| Choose your He<br>Do you want to participate in a Flex                                                                                                    | alth FSA plan<br>ible Spending Account?                                                                    |                                                                                                    |
| Health Care FSA<br>The health care FSA reimbur<br>are not eligible to be paid by<br>Select PPO, or HMO Illinois of<br>University, For more interaction<br>accounts/health care freach of<br>Better plan | 2 nees incurred by you a<br>able to individuals encr<br>zes without medical cov<br>www.northwestern.edu/hr | nd your tax dependents that<br>Uled in the Premier PPO,<br>erage through Northwestern<br>/benefits/saving-spending- |
| Decline Coverage I would like to decl                                                                                                    | ine Health FSA coverage.                                                                                   |                                                                                                    |
| Previous Cancel                                                                                                    |                                                                                                    |                                                                                                    |

3. If you are electing to participate, you will be prompted to enter in the <u>annual</u> amount you want to contribute and select **Next**.

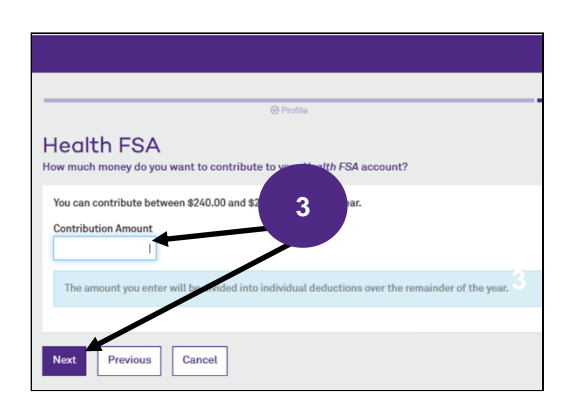

If you elect a Dependent Care FSA, you will be offered an option to apply for Northwestern matching funds.

### A note from your Benefits Administrator

Employees with a family adjusted gross income up to \$130,000 can apply for Northwestern reimbursement by completing the Dependent Care Employer Reimbursement Application.

х

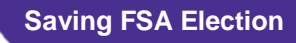

You will be brought to the Health Summary screen. You can select **Edit Plan** under Health, HSA, FSA, and Tobacco Surcharge elections to make any changes or select **Save** at the bottom left to save these choices and return to the home section to review all benefits. Enrollment is not complete until you select **Complete your benefits** on the following screen.

| Select PPO                                                                                   | This is a summary of your current benefit electrons.                                                                                                    | Show Toda at                                                                                                    |
|----------------------------------------------------------------------------------------------|----------------------------------------------------------------------------------------------------|----------------------------------------------------------------------------------------------------|
| Offered By: Blue Cross Blue Shield of Illinois<br>Effective Date: 06/01/2017                 | Banefit Elections (Eitzens) Q                                                                                                    | *                                                                                                    |
| Yau Pagi \$165.00 per month<br>Persona Gowend: Wild Cat, Tarbulent Cat                       | Meditori<br>Contor<br>Vision                                                                                                    | 5345.00<br>572.00<br>524.00                                                                                                    |
| Additional Information<br>Eleve details ~                                                    | Number Tetra                                                                                                    | \$341,00                                                                                                    |
|                                                                                              | Tax Adventage Accounts (1 Rema)                                                                                                    | v                                                                                                    |
| COLUMN Plan Orlans                                                                           | Beacking Generative Contributions<br>mustch-IEA Employee Contribution                                                                                                    | \$304.29                                                                                                    |
| Dental<br>Deatharn Dental PPO 2018                                                           | Munifolg CastleBullians Total                                                                                                    | \$365.29                                                                                                    |
| Offered Dp: Dearborn National                                                                | You Pary O                                                                                                    |                                                                                                    |
| Ellinetino Existe 60/01/0/2016<br>Year Pays 821.00 per month<br>Persana Gloveneti Adem Dayle | sensory Tokar Q                                                                                                    | \$425.24                                                                                                    |
| Additional Information                                                                       |                                                                                                    |                                                                                                    |
| Bhow details ∨                                                                               |                                                                                                    |                                                                                                    |
| Edit plan                                                                                    |                                                                                                    |                                                                                                    |
| Vision<br>• Converge Detition das of 0.1/                                                    |                                                                                                    |                                                                                                    |
| Edit coverage                                                                                |                                                                                                    |                                                                                                    |
|                                                                                              | Endet FPO Endet Read Anter Read Anter Read A | Process Process Resource Ansatz Resource Ansatz Resource Ansa |

During Open Enrollment you will be able to review and update your Life Coverage. Note that Basic Life, Supplemental Life, Spouse Life, and Dependent Life are included under Life Coverage.

1. Select Edit Coverage in the Your Life Coverage tile on the home screen.

| Life<br>Protects your loved ones in case<br>something how the sur-<br>Nou had this by 1                                                                              | In your cert Basic Life 2.5 Times 2025 Covers you Coverage Amount: \$750,000.00 (2.5 times salary up to \$750,000.00) Imputed income: \$20.00 per pay period Effective 01/01/2025 Baneficiaries: Yogesh V Show plan details Compare to last year's plan Edit coverage                                       | \$0.00<br>per month                                                                                                    |                                                |
|----------------------------------------------------------------------------------------------------|----------------------------------------------------------------------------------------------------|----------------------------------------------------------------------------------------------------|------------------------------------------------|
| 2. Then click on <b>Select F</b><br>Selected to enroll.                                                                                                    | Plan or Currently                                                                                                    | Northwestern   myBenefits myHR Benefits                                                                                                    | Adam Dayle v                                   |
| Note: Basic life is fully University<br>paid. Coverage over \$50,000 is<br>subject to imputed income.                                                                |                                                                                                    | Basic Life 2.5 T 2 e 826,000.00<br>Coverage amount: \$15,000<br>Coverage amount: \$155,000<br>Coverage amount: \$155,000<br>Coverage amount: \$150,000 are subject to imputed income. ©<br>Subject part | \$0.00<br>Semi-Monthy Cost<br>Semi-Monthy Cost |
| <ol> <li>On the summary scree<br/>beneficiaries for this p</li> <li>Beneficiarie</li> </ol>                                                                          | en click on Add or Edit next<br>lan.<br>es 🖋 Add                                                                                                    | to Beneficiary to add                                                                                                    |                                                |
| Northwestern   myBenefits<br>Life: Beneficiary 3 unice<br>You have no beneficiaries after 3 unice<br>Secondary beneficiaries will receive proceeds in the event that | ry Type, allocation amount, and/or selected to be covered. It lippes allocation amount, and/or selected to be covered. It lippes and Supplemental Term Life Insurance benefits if you dis. You can name anyone you want as your them Cade of Birch 853/00 4 It lippes y beneficiaries are no longer living. | External designate as many propie as BeneficiarySea) as you with, Olicie: You may not<br>matriciarySpa Absoration %                                                                                     | Rame Northwestern University as a              |

NOTE: Beneficiaries can be updated at any time during the year. The process for selecting your Supplemental Life, Spouse Life, and Dependent Life plans is similar to the process for selecting your Basic Life plan. Increases to Supplemental Life and/or Spouse Life require an Evidence of Insurability (EOI) application. See page 15 for information on completing EOI. After enrollment, you will be prompted to complete EOI online with MetLife. EOI should complete within 7 days.

**Saving Life Elections** 

Once you have completed your Basic Life, Supplemental Life, Spouse Life, and Dependent Life plans you will be brought to a summary screen. Select Save at the bottom left to save these choices and move to the next section. **NOTE: Do not** use the back Northwestern myHR Benefits button in your н browser. It is best to use the Life Summary previous button within Cost Summary Life the platform. Basic Life 2.5 Times Offered By: Dearborn Report E ons (8 items) 🐔 ~ Coverage Amount: \$89,375.00 (2.5 times salary up to \$250,000.00) Imputed Income: \$81.12 per pay period What's this? \$145.00 \$72.00 \$24.00 svalishle \$0.00 \$38.01 \$0.21 \$0.64 Medica Effective Date: 06/01/2017 rage Amount: \$89,375.00 You Pay: \$0.00 per month ries 💉 Add \$299.86 Tax Advantage Accounts (2 items) ~ **ly Contributions** FSA Employee Contribution dent Core FSA Employee Contribution Edit coverage Edit plan \$364.29 \$714.29 Supplemental Life Supplemental Term Life Insurance the Contributions Total \$1,078.58 Supplemental Child Life Child Term Life Insurance ed By: Dearborn I ze Amount: \$5,000.00 06/01/2017 You Must Select Complete your

You Must Select <u>Complete your</u> <u>benefits</u> on The Main Enrollment Page to Complete Your Elections. See Page 15.

Northwestern University | Open Enrollment Instructions | 13

1. To elect coverage, select **Edit Coverage** under Choose your Voluntary Long-Term Disability coverage.

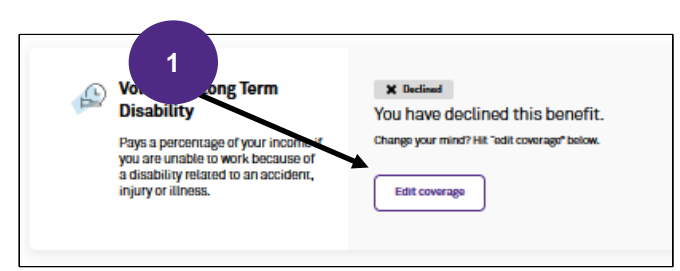

3. If you decline the buy-up plan, you will be asked to confirm you wish to decline this benefit.

| Are you sure you want to decline Vol<br>Disability coverage?      | luntary Long Term   |
|-------------------------------------------------------------------|---------------------|
| If you decline, you and/or your family ma<br>Disability coverage. | Voluntary Long Term |
| Do not show this warning again.                                   |                     |
| Yes, decline Cancel                                               |                     |

Enrolling in the Buy up plan will require an Evidence of Insurability (EOI) application. See page 15. 2. Then click on **Select Plan** or **Currently Selected** to enroll in the buy-up or **Decline Coverage** to decline.

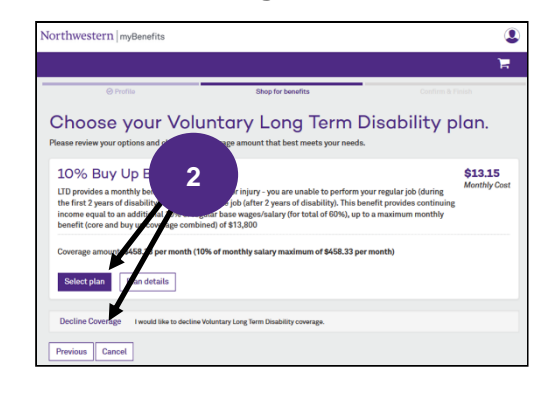

 Once you have completed, elected or declined the Buy-up plan you will be brought to a summary screen. Select **Save** at the bottom left to save these choices and move to the next section.

| rthwest    | xm myHR Benefits                                                                                  |                                                      | 15            |
|------------|---------------------------------------------------------------------------------------------------|------------------------------------------------------|---------------|
|            |                                                                                                   |                                                      | <del>ار</del> |
|            |                                                                                                   | _                                                    |               |
|            | @ Profile                                                                                         |                                                      |               |
| S Dis      | ability Summary                                                                                   |                                                      |               |
| r US Disat | silty benefit summary is shown below. To make changes, click Edit. Please note that your benefits |                                                      |               |
| -          | Long-Term Disphility                                                                              | Cost Summary                                         |               |
| ***        |                                                                                                   | This is a summary of your current benefit elections. |               |
|            | 50% Core Benefit LTD                                                                              |                                                      | Show hide all |
|            | Offered By: The Hartford                                                                          | Benefit Elections (10 items) (0                      | ~             |
|            | Coverage Amount: \$2,291.67 per month (50% of monthly salary maximum of \$2,291.87 per month)     |                                                      |               |
|            | Effective Date: 06/01/2017                                                                        | Monthly                                              |               |
|            | Coverage Amount: \$2,291.67 per month                                                             | Redeal                                               | \$56500       |
|            | You Proc \$0.00 net month                                                                         | Vaine                                                | 53.00         |
|            |                                                                                                   | Inel                                                 | Upperietie    |
|            |                                                                                                   | Lfe                                                  | \$000         |
|            |                                                                                                   | Supplemental Life                                    | \$36.05       |
|            |                                                                                                   | Supplemental Spouse Life                             | 50.25         |
|            | Edit coverage                                                                                     | Supplemental Child Life                              | \$054         |
|            |                                                                                                   | Long-Sem Deability                                   | 5000          |
| Ħ          | 4                                                                                                 | Volumbry Long Sem Dealbeity                          | trans.        |
|            | Voluntary                                                                                         | Number Total                                         | 41114         |
|            | 10% Buy Up                                                                                        |                                                      |               |
|            | Offered By: The Harts                                                                             | Tax Advantage Accounts (2 items) ()                  | ~             |
|            | Coverage Amount vis8.33 per month (10% of monthly salary maximum of \$458.33 per month)           |                                                      |               |
|            | Effective Date: 01/2017                                                                           | Manager Calls Construction of Construction of Call   | 61m1 M        |
|            | Coverses for per 1458-33 per month                                                                | Proceeding Core FTA Englisher Contribution           | 0.00.20       |
|            | You Pay: 41.15 per month                                                                          |                                                      |               |
|            |                                                                                                   | Manthly Contributions Total                          | \$1,078.58    |
|            |                                                                                                   | You Pay Q                                            |               |
|            | Part Officer                                                                                      | MunkNay Tarlad                                       | \$1,391.59    |
|            |                                                                                                   |                                                      |               |
| ave        | Cancel                                                                                            |                                                      |               |
|            |                                                                                                   |                                                      |               |

1. To elect Legal coverage, select **Edit Coverage**. Then click **Select plan.** On the summary screen select **Save**.

#### Legal Coverage

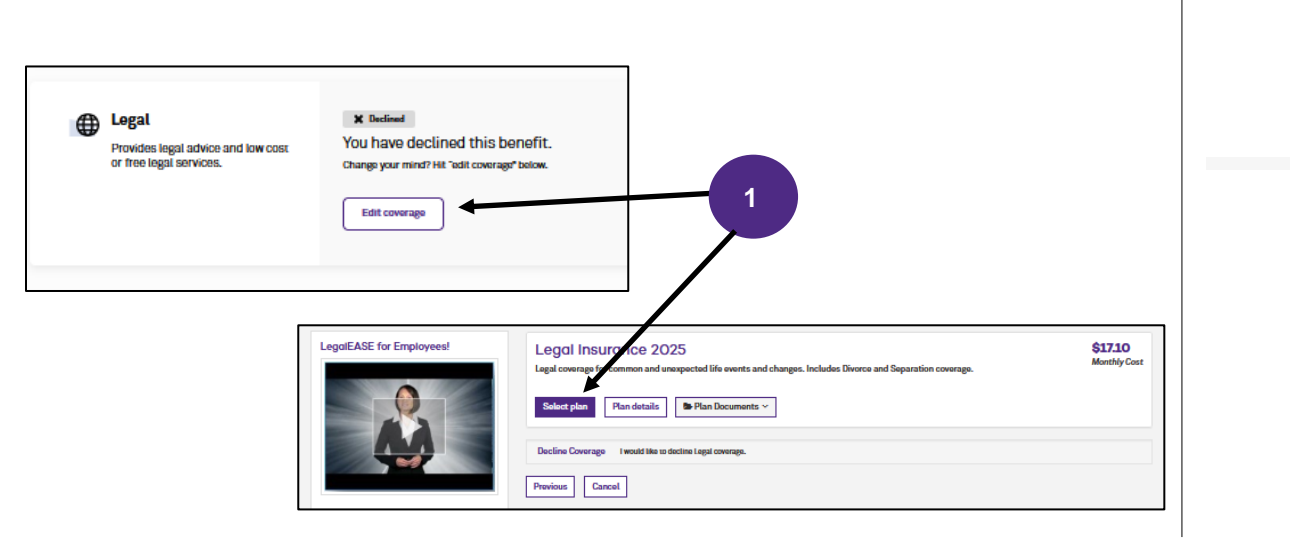

1. Now that you have made your elections you <u>MUST</u> finalize your enrollments. At the bottom of the page click on **Complete my benefits.** 

| Confirm your benefits | Cancel and return home |
|-----------------------|------------------------|
|                       |                        |

2. Finally, you are presented with a summary screen. To save or print a confirmation sheet, select **Benefit Summary Report**. Then click **Continue to Next Page**.

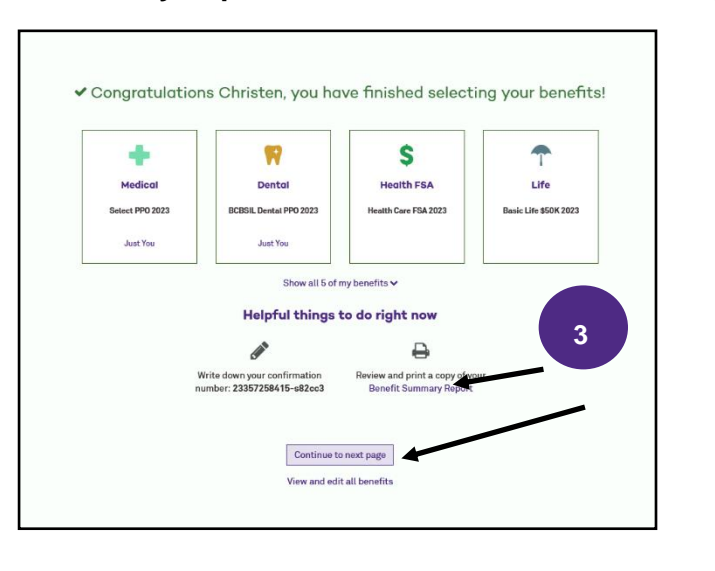

Complete EOI

If you increased your life insurance or enrolled in the Voluntary LTD plan, you will be prompted for Evidence of Insurability (EOI). Click My Evidence of Insurability to be taken to MetLife's secure portal to complete EOI. You have 7 days to complete. you may return later to complete EOI through the Benefits Tile in myHR Self-Service.

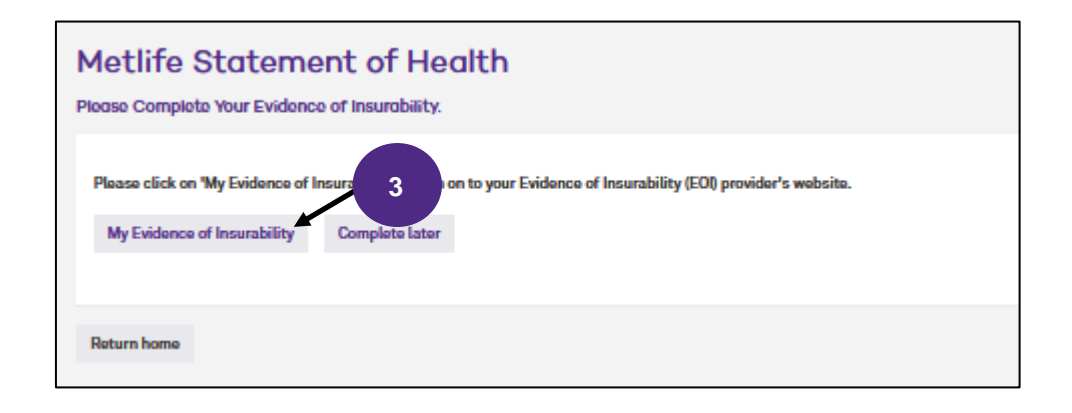

#### **Uploading Documentation**

If you added a dependent to your medical coverage, you will need to provide Proof of Dependency by uploading <u>supporting documentation</u> into the enrollment site.

1. Select **To Do Items** from the left-hand menu.

2. Then select the task.

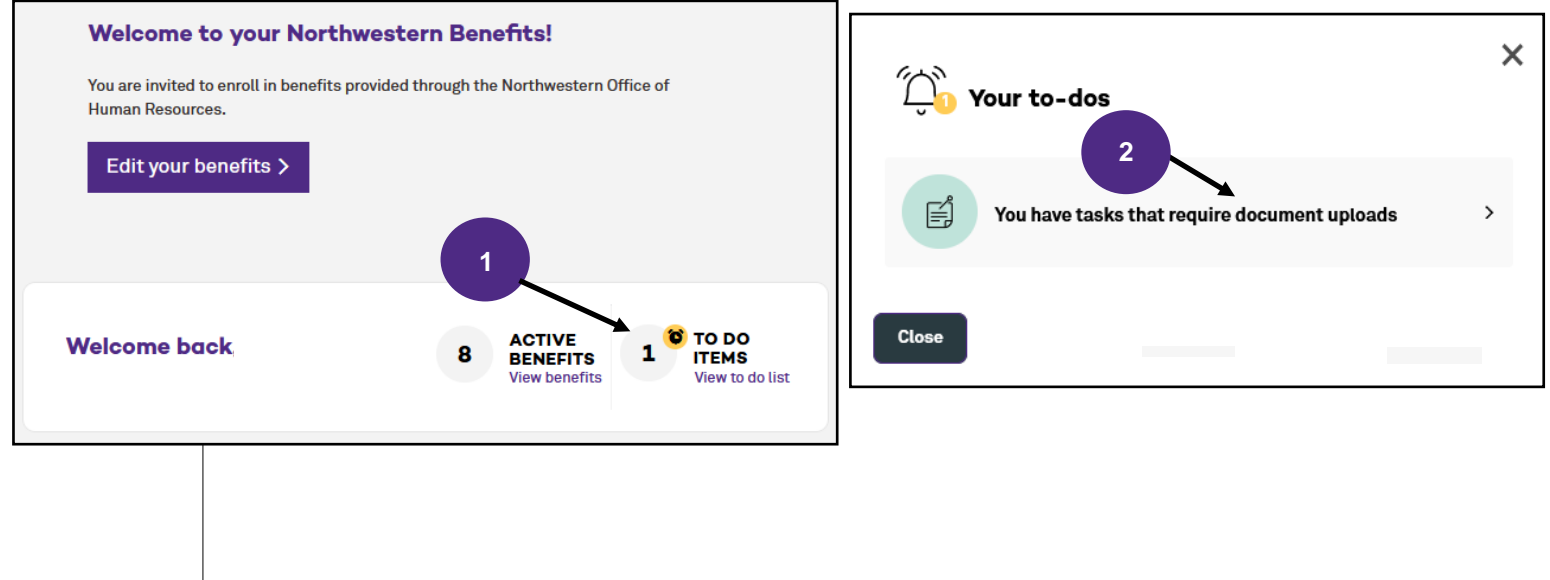

3. Select Add document

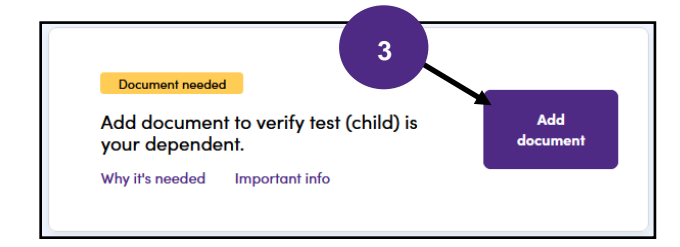

4. Finally, type the name of the document, select the type from the drop down menu and select Save Document.

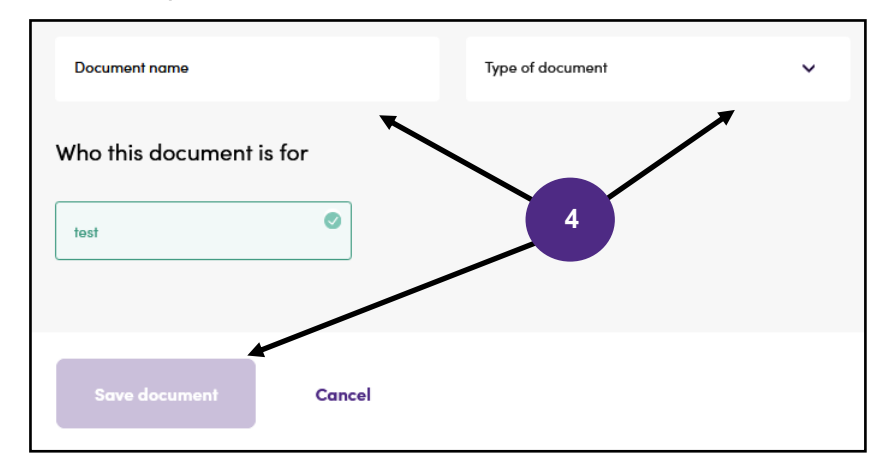

## Northwestern HUMAN RESOURCES

OFFICE OF HUMAN RESOURCES 1800 Sherman Avenue Evanston, Illinois 60201-3777 www.northwestern.edu/hr/benefits